平成25年9月吉日

株式会社 タテムラ システムサービス課 福生市牛浜104

### System-V/LX 財務消費税95%改正プログラム(期間集計対応)の送付について

拝啓 時下ますますご清栄のこととお慶び申し上げます。平素は格別のお取引を賜り誠にあり がとうございます。

財務消費税95%改正プログラム第3弾発送後、期首日が1日以外(20日締等)の会計期間の場合、 指定月と集計月がずれてしまう現象が確認されました。正しく集計できるよう機能改善しました のでお届け致します。

つきましては、同封の資料を参照に更新作業を行って頂きますようお願い申し上げます。

今後とも倍旧のお引き立ての程、宜しくお願い申し上げます。

敬具

※財務消費税95%改正プログラムをお持ちのお客様に、以下の内容を同封しております。

#### 送付プログラム

・System-V/LX用 財務消費税95%改正プログラム(期間集計対応) CD-R 1枚

※サーバーが複数台ある場合でも共通で使用できます。

### 案内資料

- ・ 同封物の解説及びバージョンNO.一覧 ・・・・・・・・・・・・・・
- ・ [1000]プログラムの更新作業 ・・・・・・・・・・・・・・・・2~3

 — 送付内容のお問い合わせ先

 送付内容に関するお問い合わせにつきましては、サービス課までご連絡下さいますようお願い致します。
 尚、保守にご加入のお客様はフリーダイヤルをご利用下さい。
 TEL 042-553-5311(AM10:00~12:00 PM1:00~3:30)
 FAX 042-553-9901

同封物の解説 (System-V/LX)

ご注文に合わせて、以下のCD-Rを同封しております。

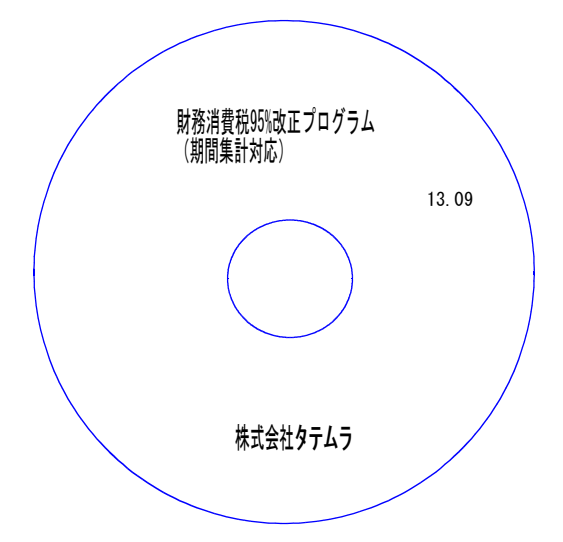

| No | ラ ベ ル 名                                     | 枚数 | 備考                 |
|----|---------------------------------------------|----|--------------------|
| 1  | System-V/ LX<br>財務消費税95%改正プログラム<br>(期間集計対応) | 1  | プログラムインストールCD-Rです。 |

# ●バージョンNo.一覧

下記のプログラムは F7 (帳表出力) · F8 (補助&比較等出力) に表示します。

| PG番号 | プログラム名     | V-VER                                | 備考                                                                                                    | LX-VER                                                                                                    | 備考          |
|------|------------|--------------------------------------|----------------------------------------------------------------------------------------------------|----------------------------------------------------------------------------------------------------|-------------|
| 21   | 年次科目別集計表   | V-2.02                               | 明국민왕 1 민                                                                                                    | V-3.06                                                                                                    | 画面表示文字の修正   |
| 38   | 消費税自動精算    | V-2.03                               | 助自口か「日 <br>  以外(20日締等)                                                                                                    |                                                                                                    |             |
| 39   | 消費税一括自動分離  | V-2.03                               | の集計が正しく                                                                                                    |                                                                                                    |             |
| 51   | 合計転記元帳     | V-2.02                               | できるよう、                                                                                                    |                                                                                                    |             |
| 54   | 元帳インデックス   | V-2.05                               | │機能改善をしま<br>│した。                                                                                                    | LX-VER                                                                                                    | 備考          |
| 64   | 年次科目別補助集計表 | V-2.03                               |                                                                                                    | V-3.08                                                                                                    | 画面表示文字の修正   |
| 66   | 工事別管理一覧表   | V-2.02                               |                                                                                                    | V-3.12                                                                                                    | 累計指定の自月表示修正 |
|      |            | 20215<br>4 4 − 4 77 1 12<br>Nos.<br> | MR:010 ptr//     Jose 総勘定元帳 (\7-3,         ①         新研究)         《明研究定帳 (\7-3,         ①         新研究)         《明研究管理::[4]         新研究性理::[1]         不要料目         《用紙選択::1]         補助支換[1]         ·[1]         ·[1]         ·[1]         ·[1]         ·[1]         ·[1]         ·[1]         ·[1]         ·[1]         ·[1]         ·[1]         ·[1]         ·[1]         ·[1]         ·[1]         ·[1]         ·[1]         ·[1]         ·[1]         ·[1]         ·[1]         ·[1]         ·[1]         ·[1]         ·[1]         ·[1]         ·[1]         ·[1]         ·[1]         ·[1]         ·[1]         ·[1]         ·[1]         ·[1]         ·[1]         ·[1]         ·[1]         ·[1]         ·[1]         ·[1]         ·[1]         ·[1]         ·[1]         ·[1]         ·[1]         ·[1]         ·[1]         ·[1]         ·[1]         ·[1]         ·[1]         ·[1]         ·[1]         ·[1]         ·[1]         ·[1]         ·[1]         ·[1]         ·[1]         ·[1]         ·[1]         ·[1]         ·[1]         ·[1]         ·[1]         ·[1]         ·[1]         ·[1]         ·[1]         ·[1]         ·[1]         ·[1]         ·[1]         ·[1]         ·[1]         ·[1]         ·[1]         ·[1]         ·[1]         ·[1]         ·[1]         ·[1]         ·[1]         ·[1]         ·[1]         ·[1]         ·[1]         ·[1]         ·[1]         ·[1]         ·[1]         ·[1]         ·[1]         ·[1]         ·[1]         ·[1]         ·[1]         ·[1]         ·[1]         ·[1]         ·[1]         ·[1]         ·[1]         ·[1]         ·[1]         ·[1]         ·[1]         ·[1]         ·[1]         ·[1]         ·[1]         ·[1]         ·[1]         ·[1]         ·[1]         ·[1]         ·[1]         ·[1]         ·[1]         ·[1]         ·[1]         ·[1]         ·[1]         ·[1]         ·[1]         ·[1]         ·[1]         ·[1]         ·[1]         ·[1]         ·[1]         ·[1]         ·[1]         ·[1]         ·[1]         ·[1]         ·[1]         ·[1]         ·[1]         ·[1]         ·[1]         ·[1] | (4) ×** ユーザ: 1001 株式会社 東京商事<br>期音日:平成34年 4月 1日<br>1-3,3]<br>1-2,3]<br>1-2,3]<br>1-2,4]<br>1-2,4]<br>1 |             |

<u>F1 F2 F3 F4 F5 F6 F7 F8 F9 F10</u> ブ・切替1×・デ選| | 終・1001E 期 間料 目用 紙日 計項・消去

# [1000] プログラムの更新作業

## ● 操作方法

- ①「財務消費税95%改正(期間集計対応) 13.09」と書かれているCD-Rを用意します。
- ② F10 データ変換のメニューを呼び出します。

| 財務     |                                      |                                          | 初期メニューより F10 データ変換を選択                                                                                                    |
|--------|--------------------------------------|------------------------------------------|----------------------------------------------------------------------------------------------------|
| <<     | 業務サブメニュー >                           | > PAGE 1/2                               |                                                                                                    |
|        | < [F10] データ変換【1988日                  | 財務データ)>                                  | します。[1000] UP(更新)を呼び出します。                                                                                                    |
|        | [01000] UP(更新)<br>[01001] プログラム登録    | [00070] 仕訳データ 搬出<br>[00071] 仕訳データ 搬入     |                                                                                                    |
|        | [00088] バックアップ<br>[00189] 端末へのバックアップ | [00076] GPデータ 削除<br>[00078] GPデータ 搬出     | <u>1000</u> <u>  Enter</u> 」を押します。                                                                                                    |
|        | [00880] 電子申告システム                     | [00079] GPデータ 搬入                         |                                                                                                    |
|        |                                      | [00080] 仕訳データメール送信<br>[00081] 仕訳データメール受信 |                                                                                                    |
|        |                                      | [00086] 汎用 仕訳データ搬入                       |                                                                                                    |
|        |                                      |                                          |                                                                                                    |
|        | プログラム番号で選択してくた                       | iðv. [ _ ]                               |                                                                                                    |
| F1     | F2 F2 F4 F5                          | FR F7 F8 F9 F10                          |                                                                                                    |
| FP+-次  | ペードシン資源 [財7 ツンタ] 電源管 終・HOM           | E 入力 出力 補助 申告 変換                         |                                                                                                    |
|        |                                      |                                          |                                                                                                    |
|        |                                      |                                          | _                                                                                                    |
| 財務メニ   | ı-(/dev/pts/2)                       |                                          | Enter を押します。                                                                                                    |
|        |                                      |                                          |                                                                                                    |
| ***    | *** プログラム更新を行います *                   | HORSER:                                  | (rootは入力しません)                                                                                                    |
| F      | Root の パスワードを入れてエ                    | ンターを押して下さい                               |                                                                                                    |
| Passwo | ord :root                            |                                          |                                                                                                    |
|        |                                      |                                          |                                                                                                    |
|        |                                      |                                          |                                                                                                    |
|        |                                      |                                          |                                                                                                    |
|        |                                      |                                          | <u>  root</u> 」は消さないように注意して下さい。                                                                                                    |
|        |                                      |                                          | │                                                                                                    |
|        |                                      |                                          | <u>root</u><br>ば消さないよっに注意して下さい。<br>※パスワードを消した場合エラーを表示します。                                                                                                    |
|        |                                      |                                          | <u>root</u> 」は消さないように注意して下さい。<br>※パスワードを消した場合エラーを表示します。                                                                                                    |
|        |                                      |                                          | <u>root</u> 」は消さないように注意して下さい。<br>※パスワードを消した場合エラーを表示します。                                                                                                    |
|        |                                      |                                          | root       は消さないように注意して下さい。         ※パスワードを消した場合エラーを表示します。         ****** プログラム更新を行います ************************************                                                                     |
|        |                                      |                                          | root       は消さないように注意して下さい。         ※パスワードを消した場合エラーを表示します。         ******       プログラム更新を行います ********* V-1.03         Root の パスワードを入れてエンチを押して下さい         Passmord :oot                          |
|        |                                      |                                          | root       は消さないように注意して下さい。         ※パスワードを消した場合エラーを表示します。         ******       プログラム更新を行います ******** V-1.03         Root の パスワードを入れてエントを押して下さい         Password :oot         Not root password |

### ※ LX:2005年7月以前納品の機械(LX-TURB010) は、2:ホストサーバのCDで作業して下さい。

| 財務メニュー (pts/16)                                                                                                    |                                                                      |
|----------------------------------------------------------------------------------------------------|----------------------------------------------------------------------|
| ****** プログラム更新を行います ********<br>Root の パスワードを入れてエンターを押して下さい                                                        | ③ 下図の画面を表示します。                                                       |
| Password :root<br>******* 更新元を指定してください ******<br>1: ホストサーバの フロッピー<br>2: ホストサーバの CD<br>3: 端末の FD/CD<br>4: インダーネット朝新 | 「財務消費税95%改正(期間集計対応)13.09」<br>と書いてあるCD−Rをセットして、<br>『3』端末のFD/CDを選択します。 |
| <u>ち: ファ</u> イルからの更新<br>No <b>B</b>                                                                                | 3 [Enter] と押します。                                                     |
|                                                                                                    | ※ 親機にCD-Rをセットした場合は<br>2 Enter を押します。<br>→ ⑤へ移動                       |

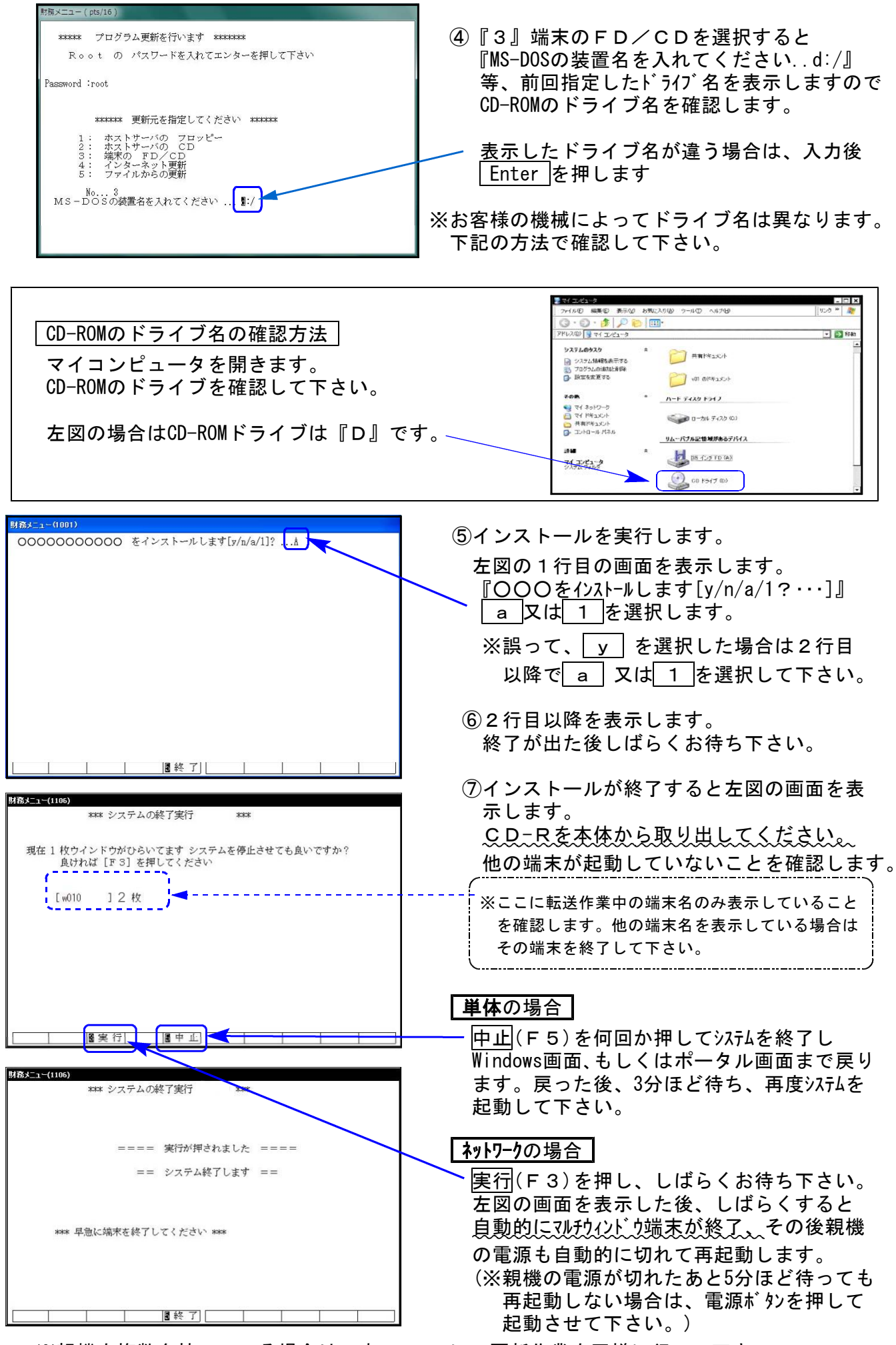

※親機を複数台持っている場合は、本CD-Rにて更新作業を同様に行って下さい。